## **Configure Abacus for Single Sign-On**

Configuring Abacus for single sign-on (SSO) enables administrators to manage users of Citrix Gateway service. Users can securely log on to Abacus by using the enterprise credentials.

## To configure Abacus for SSO by using SAML:

- 1. In a browser, type <u>https://www.abacus.com/login</u> and press **Enter**.
- 2. Enter your Abacus admin account credentials (Email address and Password) and click Log In.

|        | • abacus         |
|--------|------------------|
|        |                  |
| •••••  |                  |
| Log In | Forgot Password? |
|        |                  |

3. In the left pane, click **Account & Settings**.

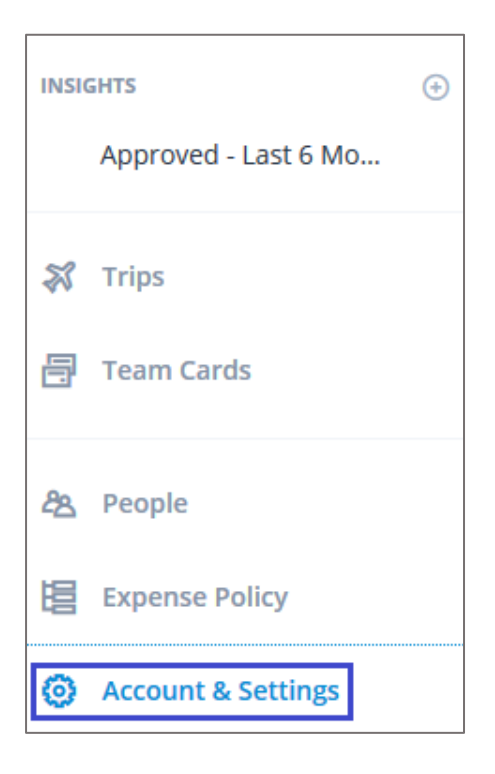

## 4. Click Authentication.

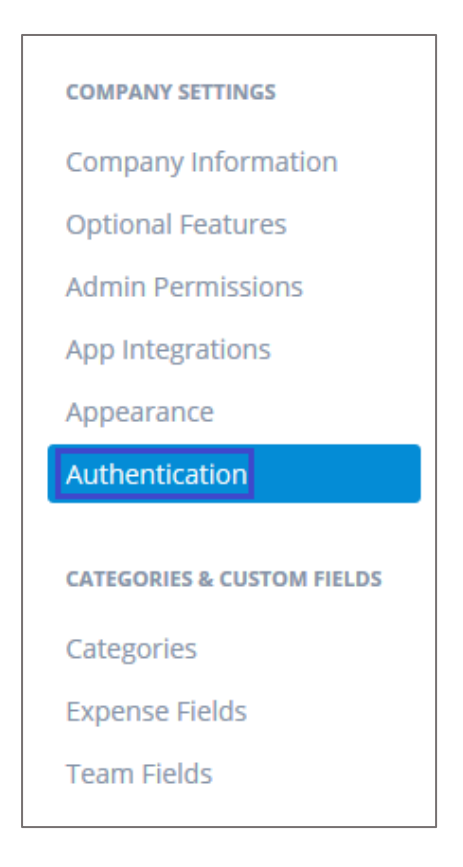

- 5. In the Authentication page, select Your team logs in with Single Sign On via SAML.
- 6. Enter the values for the following fields:

| Required<br>Informatio<br>n | Description                                                                                                    |
|-----------------------------|----------------------------------------------------------------------------------------------------|
| Sign-in page URL            | IdP logon URL                                                                                                    |
| Identity Provider<br>Issuer | IdP issuer URL                                                                                                    |
| X.509 Certificate           | Copy and paste the IdP certificate, after clicking the <b>Modify Key</b> .<br>The IdP certificate must begin and end with<br>Begin Certificate andEnd Certificate<br><b>Note:</b> The IdP metadata is provided by Citrix and can be accessed<br>from the link below:<br>https://ssb4.mgmt.netscalergatewaydev.net/idp/saml/templatetes<br>t/ <app id="">/idp metadata.xml</app> |

| Authentication                                                                                                    |  |
|----------------------------------------------------------------------------------------------------|--|
| $\bigcirc$ Your team logs in with their Abacus username and password                                                   |  |
| Your team logs in with Single Sign On via SAML                                                                         |  |
| Single Sign On via SAML allows your team to use a centralized system to manage accounts and authentication. Learn more |  |
| □ Allow logging in with password                                                                                       |  |
| Sign-in page URL                                                                                                    |  |
| https://app.ssb4.netscalergatewaydev.net/ngs/templatetest/s                                                            |  |
| Identity Provider Issuer                                                                                               |  |
| https://citrix.com/templatetest                                                                                        |  |
| X.509 Certificate<br>Modify Key                                                                                        |  |

7. Click Save.